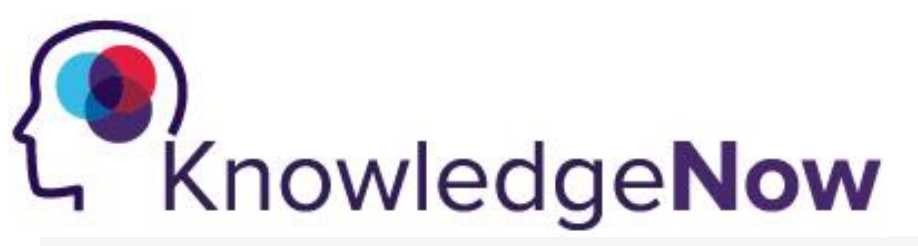

## Logging onto KnowledgeNow.

## Below are the steps to use to log onto KnowledgeNow.

**Note:** Only KHSC employees have KnowledgeNow accounts. *Students, Physicians, and Volunteers do not have accounts.* 

- 1. Open Internet Explorer.
- 2. Look for KnowledgeNow on the KHSC Now main page:
  - a. <u>https://khscnow.kingstonhsc.ca/</u> under All Staff Quick Links at the bottom of the page.
  - b. Or visit: https://knowledgenow.kingstonhsc.ca
- 3. Click Sign In located in the top right-hand corner.

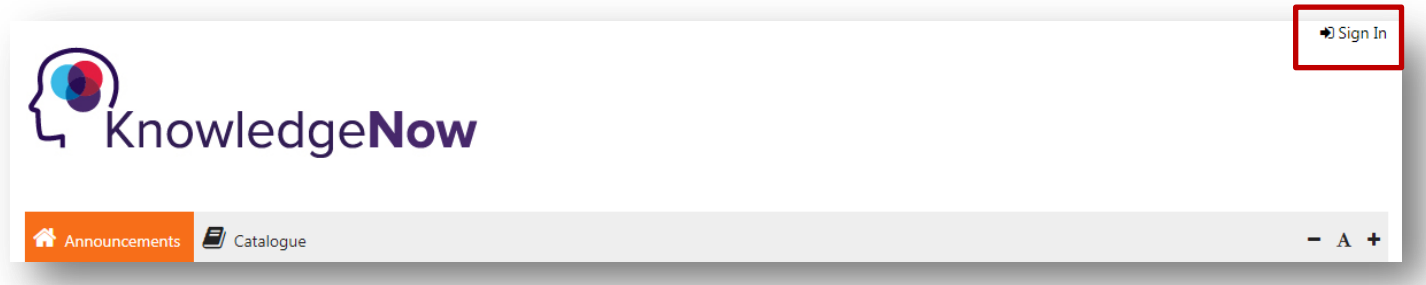

 Enter your KHSC username and password and click Sign In. Your KHSC username and password are the same ones you use to log into a KHSC computer or to check your KHSC email. If you have any issues with your username/password, please contact the KHSC Help Desk at x4357.

Note: you do not need to enter the domain.

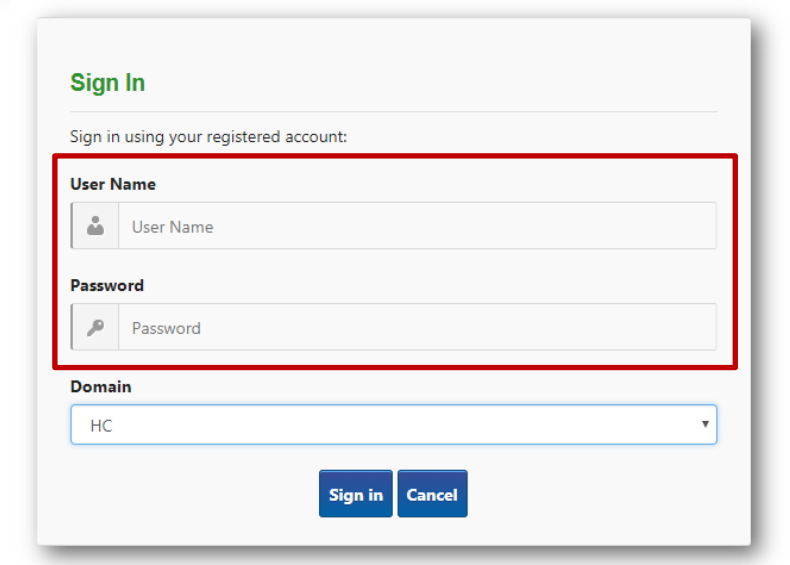

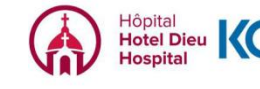

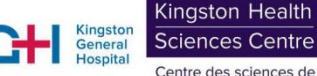

Centre des sciences de la santé de Kingston

## Logging onto the KnowledgeNow.

5. Click the My Learning tab to see all items that have been assigned to you.

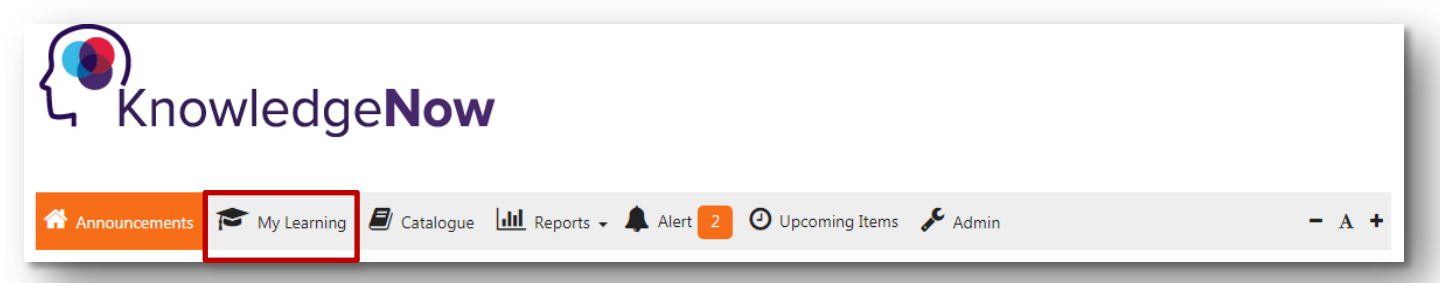

6. Click the Take Now to start a course. The course will then appear in a new window. Follow any instructions within the course to complete it.

| ()<br>- Knowle             | edge <b>Now</b>                         |                     |                   |                          |                    |       |                   |  |
|----------------------------|-----------------------------------------|---------------------|-------------------|--------------------------|--------------------|-------|-------------------|--|
| Announcements 🎓 My         | Learning 🗗 Catalogue 🔟                  | L Reports 🗸 🌲 Alert | 4 O Upcoming Iter | ms 🎤 Admin               |                    |       | - A +             |  |
| Advance Search             |                                         |                     |                   |                          |                    |       |                   |  |
| Keywords                   | Search Type                             | Sear                | ch By             | Learning                 | Learning Item Type |       | Term<br>All Terms |  |
| Keywords                   | Contains                                | • Nar               | ne × Code ×       | Learning                 |                    |       |                   |  |
| My Learning - Current My L | earning - History                       |                     |                   |                          |                    | Reset | Search            |  |
| Action                     | Name 🔺                                  | Code                | Туре              | Term                     | Status             | Alert |                   |  |
| _                          | Annual Privacy and<br>ConnectingOntario | Corp.028            | Online Course     | Mandatory –<br>Corporate | Not Started        |       |                   |  |
| X Take Now                 | 2017/18                                 |                     |                   |                          |                    |       |                   |  |

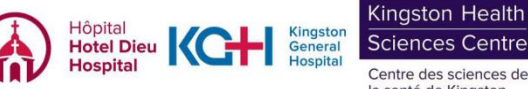